## Go to https://jobs.coastal.edu/hr

Do not enter your user name and password on the first screen, instead Authenticate with Single Sign on and select "SSO Authentication".

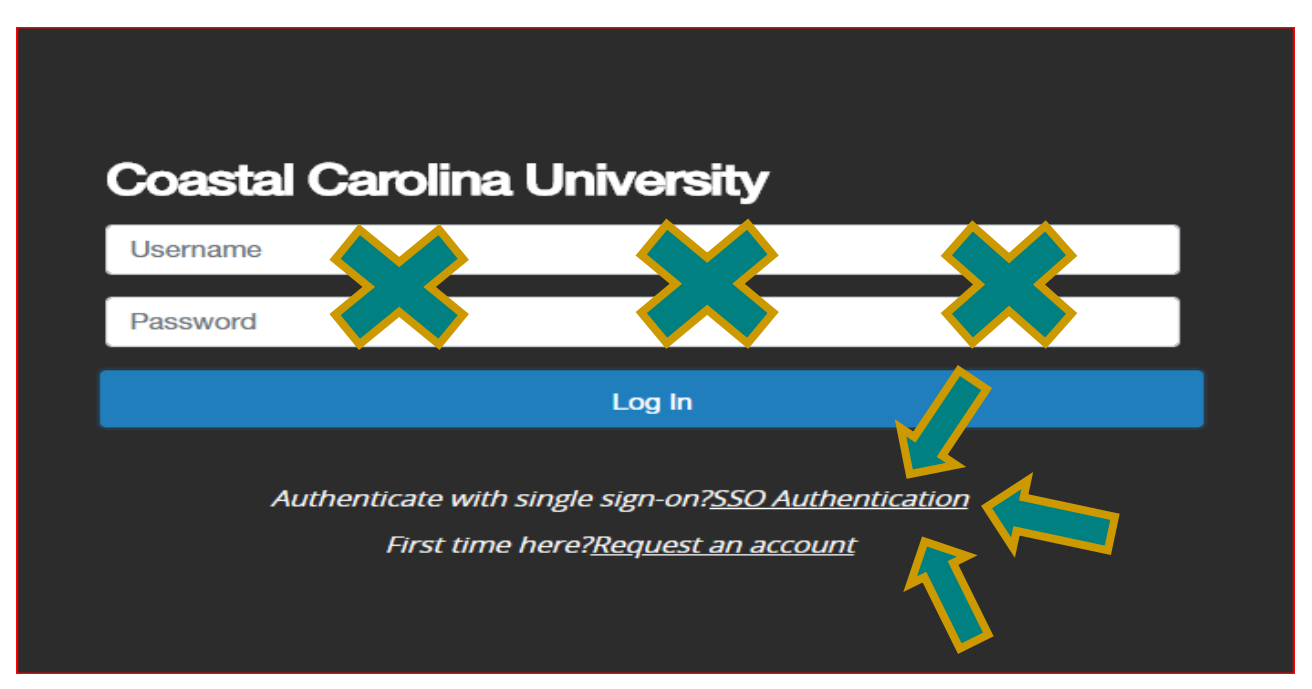

SSO Authentication will take you to a CCU sign on where you will enter your CCU email address and CCU password.

| UNIVERSITY                                                                                                    |
|----------------------------------------------------------------------------------------------------|
| Sign in with your organizational account                                                                                                    |
| someone@example.com                                                                                                    |
| Password                                                                                                    |
| Sign in<br>Always verify the URL for this page begins<br>with https://auth.coastal.edu.                                                                            |
| Contact ITS at 843-349-5000 for assistance                                                                                                    |
| By logging in, you agree to abide by the Coastal<br>Carolina University General Usage - Network and<br>Computing policy -<br>https://www.coastal.edu/cito/policies |

You may need to clear your internet browser history before accessing the new site.